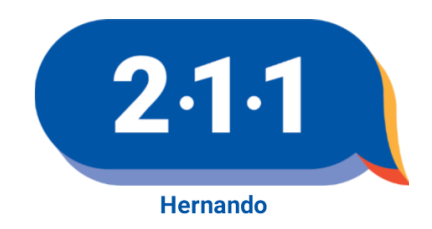

## **UPDATE ONLINE**

## AGENCY PROFILE

## How To Update Your Agency Profile Content On 2-1-1:

- 1) Visit <u>www.UnitedWayHernando.org/211</u>
- 2) Click "Go directly to the Advanced Search"
- 3) Click on "My Account" (top right)
- 4) Existing Users Sign-In: provide Username & Password
  >>For those without an account or need a new one, Click "Create New Account"
   Enter registration information and Click "Register"
- 5) Once logged in, Click "Start Searching"
- 6) Click "Advanced Search"
- 7) In **Keywords**, enter your organization name or program (include county or zip code from drop down menu)
- 8) Click "Search" or hit "Enter"
- 9) Select your organization or program
- 10) In the section at the bottom, under the map, select "Request Changes to this Profile.

## TO MAKE CHANGES: Click "Report incorrect information"

Edit the form provided and Click "**Submit**." Repeat these steps for each program listed.

TO VERIFY YOUR INFORMATION IS STILL CORRECT: Click "Verify Information." Check the box and Click "Agree."

Thank you for taking the time to contact us and for updating your information with 2-1-1 Tampa Bay Cares, Inc. for 2-1-1 Hernando.

If you have any additional questions or need any further assistance please do not hesitate contacting us.

Michele Dunaway, CRS Certified Resource Specialist 2-1-1 Tampa Bay Cares, Inc. (727) 365-1838 michele@211TampaBay.org Angie Walasek Executive Director/CEO United Way of Hernando County, Inc. 352-688-2026 angie@unitedwayhernando.org 2-1-1 Hernando is proudly funded by:

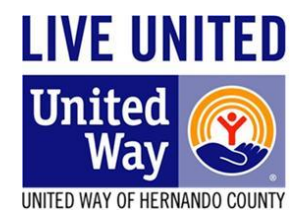